# **ESTATEMENT** REGISTRATION TIPS

## **HOW TO ENROLL:**

- 1. Log in to Online Banking.
- 2. Choose Additional Services tab.
- 3. Select **eStatements** from the drop-down menu.

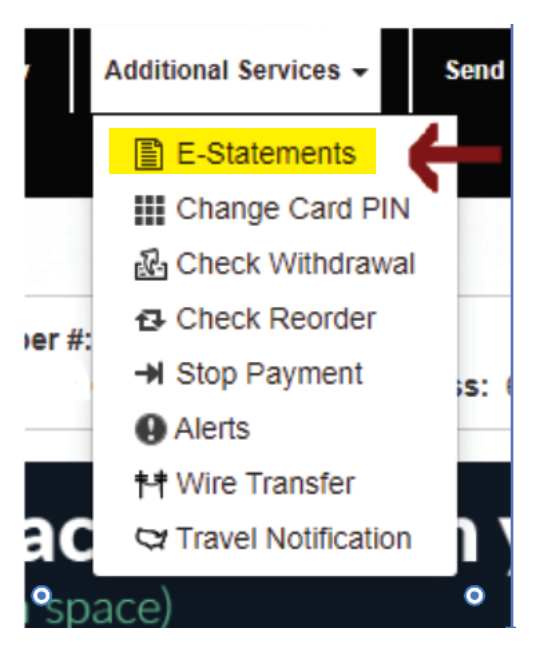

4. Select the **Settings** tab to see registration status.

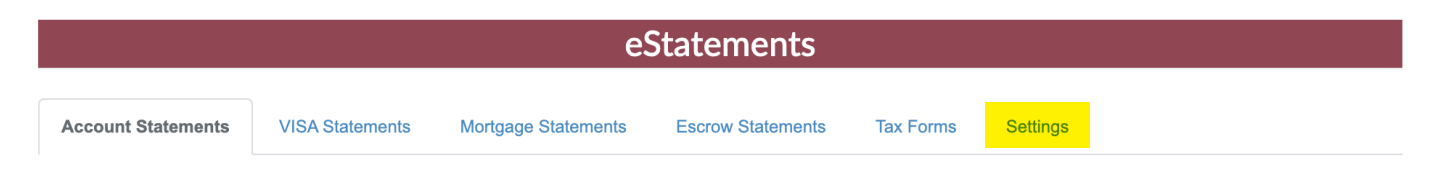

5. Select the **Start eStatements.** You are now signed up for eStatements!

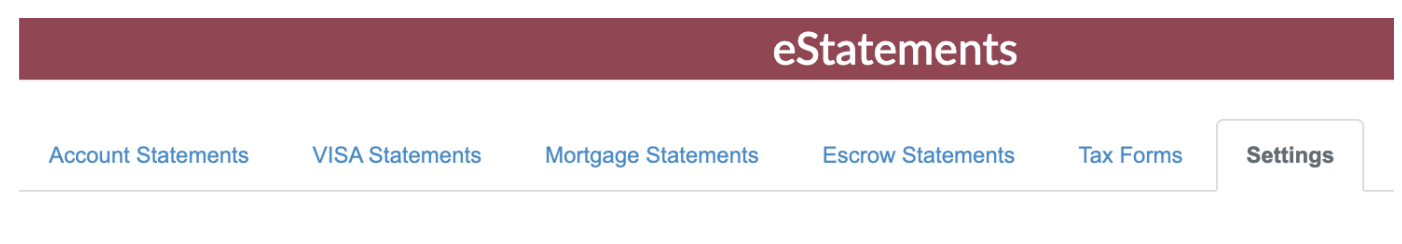

## **Enrollment Preference**

You are currently **receiving print statements.**Start eStatements

Federally Insured by NCUA. Receive a paper statement in the mail for \$2.00 per month or enroll in free eStatements (electronic statements). Members under the age of 18, Senior Member Accounts, and department SSI excluded. Ask for details.

#### **HOW TO ACCESS STATEMENTS:**

Once you've signed up for eStatements, you will be able to view available statements anytime!

- 1. Log in to **Online Banking.**
- 2. Choose Additional Services tab.
- 3. Select **eStatements** from the drop-down menu.
- 4. Choose Account Statement.
- 5. Select the month and year you wish to view from the list.

| Additional Services - Send |                       | Send | eStatements                                 |            |                      |  |
|----------------------------|-----------------------|------|---------------------------------------------|------------|----------------------|--|
|                            | E-Statements          |      | Account Statements VISA Statements Settings |            |                      |  |
|                            | Change Card PIN       |      |                                             |            |                      |  |
| er#:                       | 🛃 Check Withdrawal    |      |                                             |            |                      |  |
|                            | Check Reorder         |      | Document                                    | Date       | Status               |  |
|                            | -N Stop Payment       | e. ( | Account Statement                           | 05/31/2022 | Viewed on 06/03/2022 |  |
|                            |                       | 3.   | June 2022 Insert                            |            | Not Viewed           |  |
|                            | Alerts                |      | Account Statement                           | 04/30/2022 | Viewed on 05/05/2022 |  |
|                            | Ħ Wire Transfer       |      | May 2022 Insert                             |            | Viewed on 05/31/2022 |  |
|                            | C Travel Notification | י ו  | Account Statement                           | 03/31/2022 | Viewed on 04/28/2022 |  |
| spa                        | ace)                  | •    | Account Statement                           | 02/28/2022 | Viewed on 04/28/2022 |  |

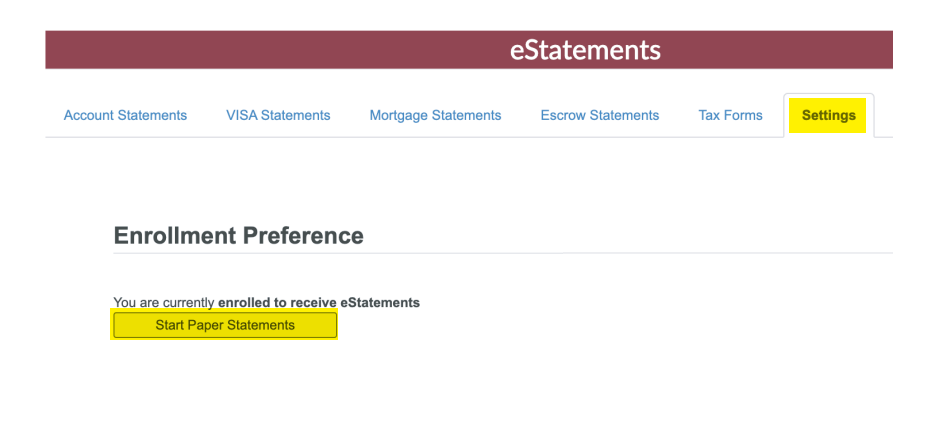

# **HOW TO UNENROLL:**

- 1. Log in to **Online Banking.**
- 2. Choose Additional Services tab.
- 3. Select **eStatements** from the drop-down menu.
- 4. Select Settings.
- 5. Select Start Paper Statements.

You will now start receiving paper statements in the mail.

Federally Insured by NCUA. Receive a paper statement in the mail for \$2.00 per month or enroll in free eStatements (electronic statements). Members under the age of 18, Senior Member Accounts, and department SSI excluded. Ask for details.

#### eSTATEMENT ENROLLMENT 2